| <b>&lt;ヘルプページのご案内&gt;</b><br>ヘルプページは、左上の<br>メニューから閲覧することが できます。                                                                                                  | <ul> <li>調査ツール</li> <li>Q 新規検索</li> <li>③ ヘルプ</li> </ul> |  |  |  |
|----------------------------------------------------------------------------------------------------|----------------------------------------------------------|--|--|--|
| 検索条する<br>基本検索画面、または詳細検索画面でキーワードを入れ<br>MATSUMOTO UNIVERSITY                                                                                                    | て検索します。<br>基本検索                                          |  |  |  |
| = EBSCOhost                                                                                                    | MyEBSCO                                                  |  |  |  |
| <ul> <li>記事、書籍、定期刊行物などを検索できます</li> <li>検索中: Sociology Source Ultimate</li> <li>記事、書籍、定期刊行物などを検索できます</li> <li>全文 学術誌(査読) 全期間 ∨</li> </ul>                         | と、詳細検索画<br>ります。<br>Q                                     |  |  |  |
| 記事、書籍、定期刊行物などを検索できます<br>検索中: Sociology Source Ultimate                                                                                                    | 詳細検索                                                     |  |  |  |
| LGBT                                                                                                    | すべてのフィールド 🗸                                              |  |  |  |
| AND V                                                                                                    | すべてのフィールド 🗸                                              |  |  |  |
| AND V                                                                                                    | すべてのフィールド 🗸                                              |  |  |  |
| <ul> <li>         ・ フィールドの追加         フィールドの追加         フィルタ 検索オプション 出版物 i その他         K検索ボタンをクリックし<br/>てください。         検索・ボタンをクリックし         オペてクリア     </li> </ul> |                                                          |  |  |  |
|                                                                                                    |                                                          |  |  |  |
| □ 学術誌 (査読)                                                                                                    |                                                          |  |  |  |
|                                                                                                    |                                                          |  |  |  |
| 出版日                                                                                                    |                                                          |  |  |  |
| 全期間                                                                                                    |                                                          |  |  |  |

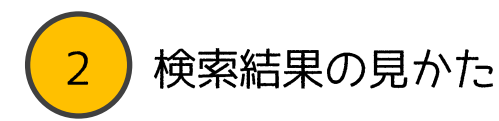

青い太字がタイトルです。その下に著者名、掲載誌、キーワード、抄録などの情報があります。[アクセスオプション]と表示されているものは本文を閲覧できます。

| 曲<br>本中· Sociology Source Ul | EBSCOhost                                                                                                    | MyEBSCO     |
|------------------------------|----------------------------------------------------------------------------------------------------|-------------|
| LGBT                         |                                                                                                    | × Q         |
|                              |                                                                                                    |             |
| 〒 すべてのフィルタ(0)                | 全文     ② 学術誌 (査読)     全期間 V     ソースタイプ V                                                                                                    | 詳細検索        |
| □ ▼ 結果: 4,179                | 全文閲覧できるか、査読済みか、<br>期間などで絞り込みできます。<br>表示:10 ∨ ↓ 関連度                                                                                                    | ×)[:        |
|                              | タイトルをクリックすると、詳細<br>(抄録を含む)を確認できます。                                                                                                    |             |
|                              | 全読済み   字術誌 An Integrative Psychological Model of Risk Factors for Suicidal Ideation and Behavior Among Israeli LGBT Individuals.                                                                 | Δ :         |
|                              | 著者: Levi-Belz, Yossi; Peleg, Dani; Ifrah, Kfir ・出版情報・データベース Omega: Journal of<br>& Dying, Dec2024・Sociology Source Ultimate                                                                      | Death       |
|                              | Lesbians, gays, bisexuals, and transgender individuals ( <i>LGBT</i> ) are at high risk for suicide.<br>study aimed to examine an integrative psychological model of risk factors a <u>表示件数を</u> | This<br>増やす |
|                              | サブジェクト: SELF-injurious behavior; SUICIDAL ideation; MENTAL health; PSYCHOLOGY (<br>LGBTQ+ people; +21 残り                                                                                         | of          |
|                              | アクセスオプション ∨       ▶ PDF                                                                                                    |             |
| 2                            | 図     オンライン全文        重応用の                                                                                                    |             |
|                              | PDF かオンライン全文かを選択して、<br>全文を閲覧することができます。                                                                                                    |             |

## 検索結果の絞り込み方

3

「すべてのフィルタ」から様々な条件を指定して検索結果を絞り込むことができます。 クリックすると右側に絞り込み条件が表示されますので、指定して「適用」をクリッ クしてください。

| 検索中: Sociology Source Ultimat<br>「すべてのフィルタ」を<br>右側に絞り込み条件が表                                                              | ミクリックすると<br>示される。 |           | ⊗ Q           |
|----------------------------------------------------------------------------------------------------|-------------------|-----------|---------------|
| \Xi すべてのフィルタ (0) 🗘 全文 💿 学術誌 (査読) 全期間                                                                                     | ソースタイプ            |           | 詳細検索          |
|                                                                                                    |                   |           |               |
|                                                                                                    | \Xi すべてのフィルタ      | ×         |               |
| EBSCOhost                                                                                                    | <b>検索モード:</b> 近接  |           |               |
| urce Ultimate                                                                                                    | アクティブなフィルタ        | <b>a</b>  |               |
|                                                                                                    | 過去 12 か月 🗙        |           |               |
|                                                                                                    | 拡張                |           |               |
|                                                                                                    | 同等のサブジェクトを適用 🗙    | )         |               |
|                                                                                                    | 詳細検索              |           |               |
|                                                                                                    |                   |           |               |
|                                                                                                    | □ 全文              |           |               |
|                                                                                                    | 学術誌 (査読)          |           |               |
| 🤗 査読済み   学術誌                                                                                                    | □ 参考文献あり          |           |               |
| An Integrative Psychological M                                                                                           | □ 特集記事            |           |               |
| Suicidal Ideation and Behavior<br>Individuals.                                                                           | 出版日 (1)           | ~         |               |
| 著者: Levi-Belz, Yossi; Peleg, Dani; Ifrah, Kfir ・出                                                                        |                   |           |               |
| Death & Dying, Dec2024 • Sociology Source Ultir                                                                          | ○ 全期間             |           |               |
| study aimed to examine an integrative psycholo                                                                           | 🔘 過去 12 か月        |           |               |
| サブジェクト: SELF-injurious behavior; SUICIDAL<br>LGBTQ+ people; +21 残り                                                       | ○ 過去 5 年間         | 複数選択が可能で  | đ             |
|                                                                                                    | ○ 過去 10 年間        | 選択したら、「適用 | ,。<br>月] ボタンを |
|                                                                                                    | ○ カスタム範囲          | クリックします。  |               |
|                                                                                                    | データベース            | ,         |               |
| <ul> <li>         ・査読済み   学術誌         Is Age Just a Number? Ageism a         Filiping I CPT Older Adults     </li> </ul> | <b>す</b> べてクリア    | 適用        |               |

本文閲覧画面の機能

本文閲覧画面の上部には、次のようなアイコンが表示されます。ダウンロード、印刷のほか、引用スタイルを指定しての書誌情報のコピーや、音声再生などができます。

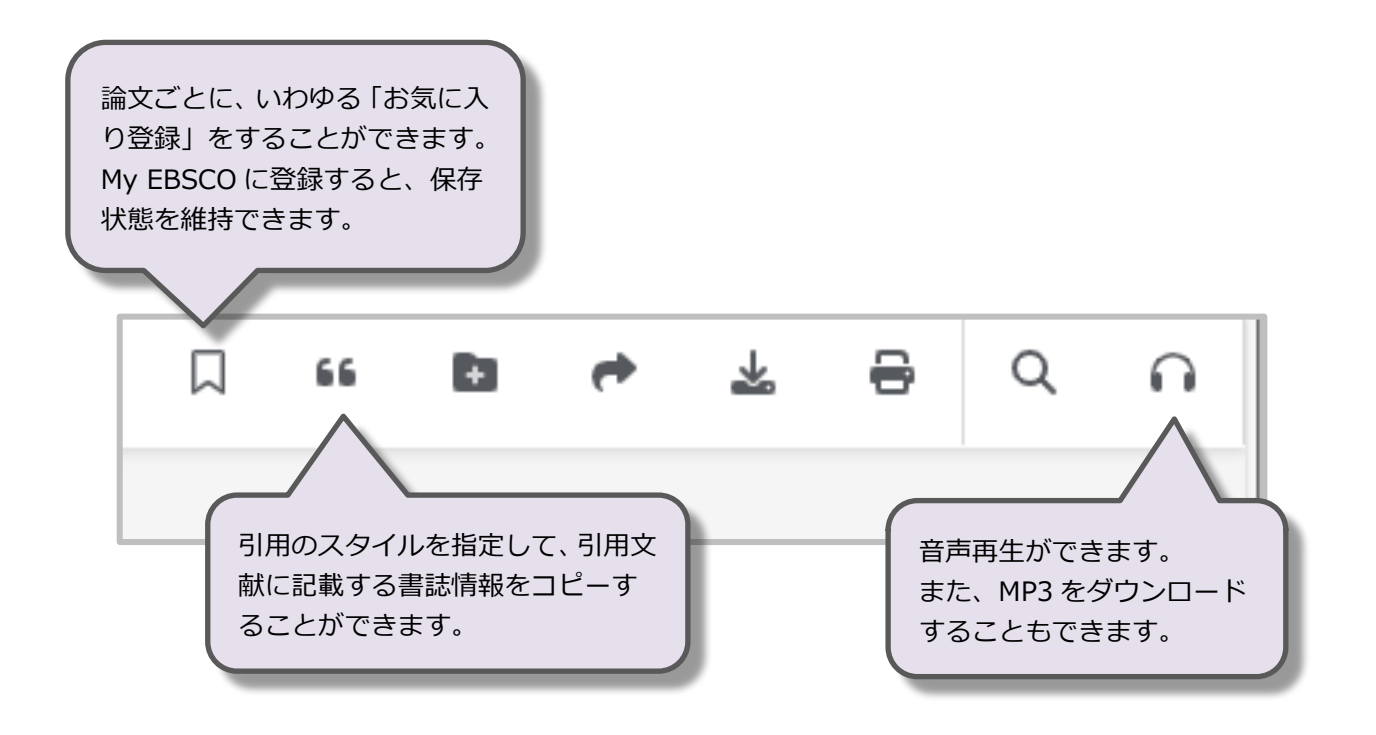

## 5) My EBSCOへの登録

My EBSCO に登録することで、継続的なお気に入り登録などができるようになります。お名前、メールアドレス、パスワードのみで登録ができます。

| *EBSCOhost                                 |                                                                                                    |
|--------------------------------------------|----------------------------------------------------------------------------------------------------|
|                                            | MyEBSCO サインイン                                                                                          |
| 行物などを検索できます                                |                                                                                                    |
| Jltimate                                   | 索<br>ようこそ、利用者の皆さん                                                                                      |
|                                            |                                                                                                    |
| 右上のアイコンをクリックし、アカ<br>ウント新規作成から登録してくだ<br>さい。 | MyEBSCO アカウントの特典           ・ ブロジェクトの作成           ・ 電子書籍をダウンロード           ・研究を保存           ・ モバイルアプリと問期 |
|                                            | アカウントの作成                                                                                               |
| ヨン 出版物 : その他                               | MyEBSCO にサインイン                                                                                         |
|                                            | すべてクリア                                                                                                 |